## 設定 Gmail 信箱使用 POP3 協定收信

在 Gmail 信箱中,使用 POP3 將學校的信收至 Gmail 信箱。

請留意!在 Gmail 設定以 POP3 收取學校信件前,請先取消學校信箱自動轉寄至 Gamil 信箱。 自動轉寄設定方法,參考網頁:http://www.cpcm.pu.edu.tw/com/recruit.php?Sn=14

## Gmail POP3 設定方法:

步驟 1. 登入 Gmail 信箱

| 點 | 選右上方 ♀-                                                              | 按鈕,再點選 設定。                                    |   |
|---|----------------------------------------------------------------------|-----------------------------------------------|---|
|   | @gm.pu.eo                                                            | du.tw -                                       |   |
|   | 11 列) く 💙 🗘                                                          | l <del>-</del>                                |   |
|   | 願示密度:<br>✓ 標準(較大願示畫面)<br>適中(較大願示畫面)<br>密集                            |                                               |   |
|   | 設定收件匣                                                                |                                               |   |
|   | 設定                                                                   |                                               |   |
|   | 管埋此網域                                                                |                                               |   |
|   | 意見回饋                                                                 |                                               |   |
|   | 87L991                                                               |                                               |   |
| 步 | <b>骤 2.</b> 於設定頁面,                                                   | 點選 帳戶 , 點選 新增您的 POP3 郵件帳戶                     | 2 |
|   | 設定                                                                   |                                               |   |
|   | 一般設定標籤。收件匣                                                           | 展戶 篩遷器 轉寄和 POP/IMAP 即時通訊                      |   |
|   | 變更帳戶設定:                                                              | 「Google 帳戶」設定<br>變更密碼和安全性選項,以及使用其他 Google 服務。 |   |
|   | <b>以這個地址寄送郵件</b> :<br>(使用 靜宜大學G-mail 郵件 從您的<br>其他電子郵件地址傳送郵件)<br>瞭解詳情 | @gm.pu.edu.tw><br>新增您的另一個電子郵件地址               |   |
|   | 從其他帳戶檢査郵件 (使<br>用 POP3):<br>瞭解詳情                                     | 新境您的 POP3 著件輕戶                                |   |

步驟 3. 於"新增您的郵件帳戶" 視窗中,輸入您的電子郵件地址,並點選下一步。

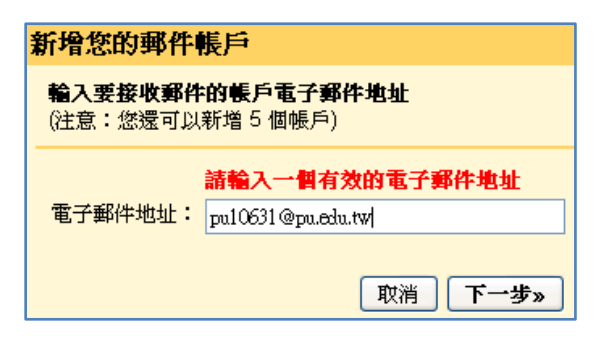

步驟 4.郵件設定

使用者名稱:輸入您的入口網站帳號

密碼:輸入入口網站帳號密碼

(請留意如果有修改入口網站密碼,請記得要來這裡修改新密碼)

- POP 伺服器:請點選下拉式選單,選擇 pu.edu.tw ,通訊埠: 110
  - 其他設定:□在伺服器上保留已擷取郵件的副本。
    - 勾選:表示收取學校信箱信件後,將信件保留在學校信箱。 請務必留意學校信箱空間使用情形。
    - 不勾選:表示收取學校信箱信件後,刪除學校信箱之信件(不保留)。 表示信件將被收至 Gmail 信箱,學校信箱不會有新信。

| 新增您的郵件帳戶                                  |                                          |                |  |  |  |
|-------------------------------------------|------------------------------------------|----------------|--|--|--|
| 輪入 pu10631@pu.edu.tw 的郵件設定。 <u>重解更多資訊</u> |                                          |                |  |  |  |
| 電子郵件地址:                                   | pu10631@pu.edu.tw                        |                |  |  |  |
| 使用者名稱:                                    | pu10631                                  |                |  |  |  |
| 密碼:                                       | •••••                                    |                |  |  |  |
| POP 伺服器                                   | pu.edu.tw 💌 通訊埠: 110 💌                   |                |  |  |  |
|                                           | 在伺服器上保留已擷取郵件的副本。 <u>廣</u> 角              | <u>羅詳情</u>     |  |  |  |
|                                           | 擷取郵件時,一定要使用安全連線 (SSL                     | )。 <u>瞭解詳情</u> |  |  |  |
| ▼ :                                       | <mark>將外來郵件標示為:</mark> pu10631@pu.edu.tw | *              |  |  |  |
|                                           | 封存外來郵件 (略過收件匣)                           |                |  |  |  |
|                                           |                                          |                |  |  |  |
|                                           | 取消 《上一步 新增帳戶 »                           |                |  |  |  |

步驟 5.選擇寄件者之信箱,於 Gmail 信箱撰寫新郵件時:

勾選"否" :寄件者皆以 Gmail 信箱為寄件者。

勾選"是的":除了可以用自已 Gmail 信箱為寄件者外,也可以選擇以學校信箱郵件為寄件者。

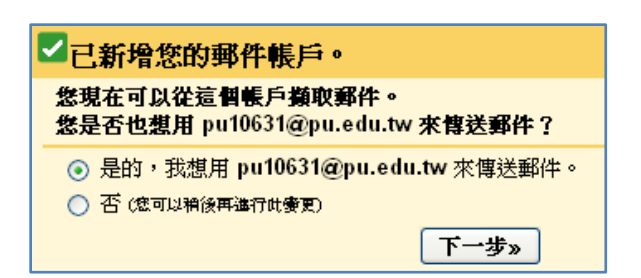

設定以學校信箱寄信時的寄件者抬頭。

| 加入您的其他電子郵件地址                                                                                    |  |  |  |  |
|-------------------------------------------------------------------------------------------------|--|--|--|--|
| 輸入您其他電子郵件地址的相關資訊。<br>(您的外寄郵件上會屬示您的姓名和電子郵件地址)                                                    |  |  |  |  |
| 名稱: <mark>系統組</mark><br>電子郵件地址: pu10631@pu.edu.tw<br>✓ 視為別名。 <u>瞭解詳情</u><br>指定不同的 [回贾至] 地址 (級用) |  |  |  |  |
| 取消 下一步 »                                                                                        |  |  |  |  |

## 步驟 6. 確認碼

點選寄出驗證信學校信箱會收到由 Gmail 送出之確認信,

在 Gmail 信箱輸入確認碼後,即可由 Gmail 收取學校信件。

| 加入您的其他電子郵件地址                                                                                                    |  |  |  |  |
|----------------------------------------------------------------------------------------------------|--|--|--|--|
| 驗證您的電子郵件地址                                                                                                    |  |  |  |  |
| 在您可以依照pu10631@pu.edu.tw指示寄送郵件之前,我們需要驗證您是否擁有這個電<br>子郵件地址。 若要執行驗證,請按一下 [傳送驗證]。 我們稍後會寄一封含有如何驗證您<br>地址的電子郵件到 pu10631@pu.edu.tw。 |  |  |  |  |
| 取消《上一步》(寄出驗證信)                                                                                                    |  |  |  |  |

驗證信:

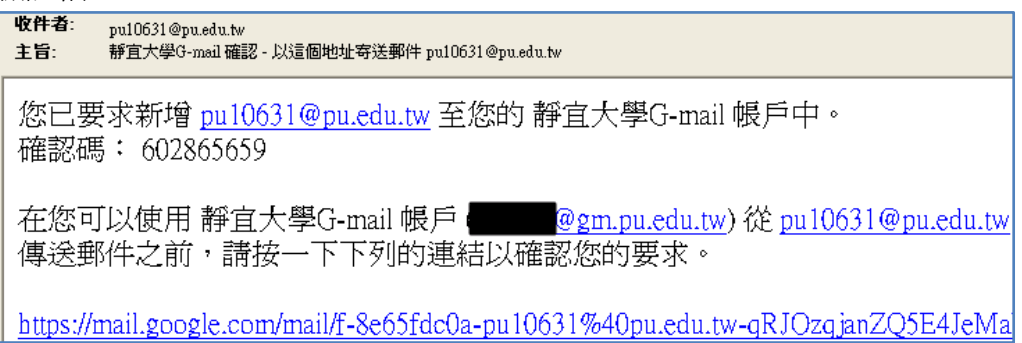

輸入確認碼及完成驗證。

| 加入您的其他電子郵件地址                                                                  |                                     |  |  |  |  |  |
|-------------------------------------------------------------------------------|-------------------------------------|--|--|--|--|--|
| 確認驗證並加入您的電子郵件地址                                                               |                                     |  |  |  |  |  |
| 含有確認碼的電子郵件會送到pu10631@pu.edu.tw。 [ <u>重寄電子郵件</u> ]<br>若要新增您的電子郵件地址,請依下列其中一個步驟: |                                     |  |  |  |  |  |
| 按一下確認電子郵件中的連結。                                                                | ▲ 輸入並驗證確認碼<br>或 199687756 <b>險證</b> |  |  |  |  |  |
| 關閉視策                                                                          |                                     |  |  |  |  |  |